## E-trak VDP Voluntary Disclosure Database Access via Form 5081

## • Gaining Access to the Database A. Online 5081

- 1) Users must submit an online 5081 before access is granted.
  - a. Link to ol5081: https://ol5081.enterprise.irs.gov/
  - b. Click Enter 5081 and then "continue" on the top left hand side of the next page
  - c. Login with SEID and password
  - d. At the Personal Menu select Initiate a Personal 5081
- 2) When in ol5081
  - a. Request Access to an Application
  - b. In Look For, type E-TRAK VDP then hit the Find Now button
  - c. Highlight E-TRAK VDP (E-TRAK VDP) Hit Save. Then hit Continue.d. Hit Submit
- 3) After approval, you will be granted access within a few days.

## B. Locked Accounts

- 1) Submit an ol5081
- 2) At the Main Menu, choose Initiate a Personal 5081
- 3) Choose Reset Application Password
- 4) Find the E-trak VDP application you have access to
- 5) Hit Save, then Continue
- 6) Hit Submit